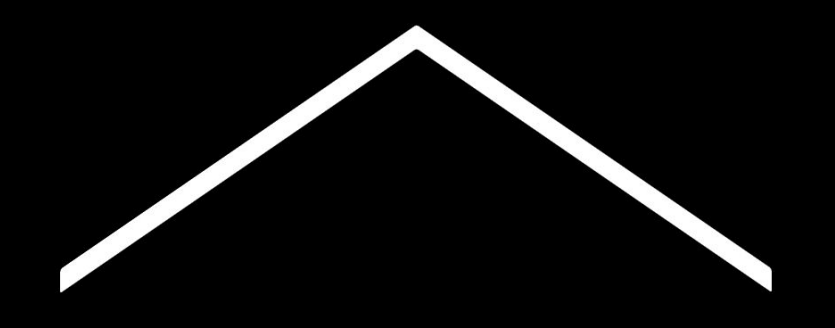

## Nastava od kuće

Privremeno središte za informacije i alate koji pomažu nastavnicima tijekom krize koju je izazvao koronavirus (COVID-19).

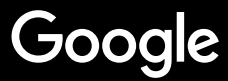

# Nastava od kuće

Za podučavanje od kuće bit će potreban dukčiji pristup. Kreirali smo privremeno središte informacija i alata kako bi olakšali nastavnicima podučavanje za vrijeme krize uzrokovano COVID-19 situacijom.

Redovito posjećujte stranicu jer ćemo dodavati nove informacije.

#### Setting up

<u>1. Vaš radni prostor</u>
 <u>2. Kreirajte razred i pozovite učenike</u>
 <u>3. Uspostavite video poziv ('Hangouts Meet')</u>
 <u>4. Smanjite propusnost (podataka). Podijelite opterećenje (mreže).</u>

#### Pripremite nastavu

<u>1. Pripremite prezentacije za učenike</u> <u>2. Pripremite online testiranja</u> <u>3. Kreirajte zadaću u Classroomu</u>

#### <u>Održite nastavu</u>

- <u>1. Pridružite se video pozivu</u>
   <u>2. Podijelite svoj ekran</u>
   2. Previorite regursijevenije
- 3. Provjerite razumijevanje

#### Grupni rad

<u>1. Korištenje Jamboarda</u>

2. Pitanja i odgovori u Prezentacijama

<u>3. Grupni rad</u>

#### Pristup za sve

1. Unos teksta govorom u Dokumentima

#### Podrška učenicima

<u>1. Koristite Classroom za komunikaciju</u> <u>2. Organizirajte konzultacije s učenicima</u>

# Osnovne postavke

- 1. <u>Vaš radni prostor</u>
- 2. Kreirajte razred i pozovite učenike
- 3. <u>Uspostavite video poziv (Hangout Meet)</u>
- 4. <u>Smanjite propusnost (podataka). Podijelite</u> <u>opterećenje (mreže)</u>

### Vaš radni prostor

- 1. Nađite lokaciju sa snažnom internet vezom
- 2. Osigurajte dovoljno prirodnog svjetla
- 3. Ako prezentirate uz uključenu kameru, pozadina bi trebala biti jednostavna

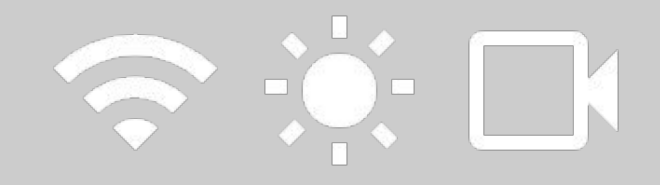

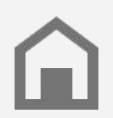

Uzmite u obzir učenikov radni prostor. Nemaju sva domaćinstva jednak pristup tehnologiji.

#### ≡ Google Classroom

### Kreirajte razred i pozovite učenike

- Otvorite <u>classroom.google.com</u> u vašem pregledniku i pritisnite znak + kako bi kreirali razred <u>Više informacija</u>
- 2. Odaberite Osobe u izborniku na vrhu stranice kako bi pozvali učenike vašeg razreda <u>Više informacija</u>
- Odlučite želite li da učenici imaju mogućnost komentirati prijenos uživo (livestream) <u>Više informacija</u>

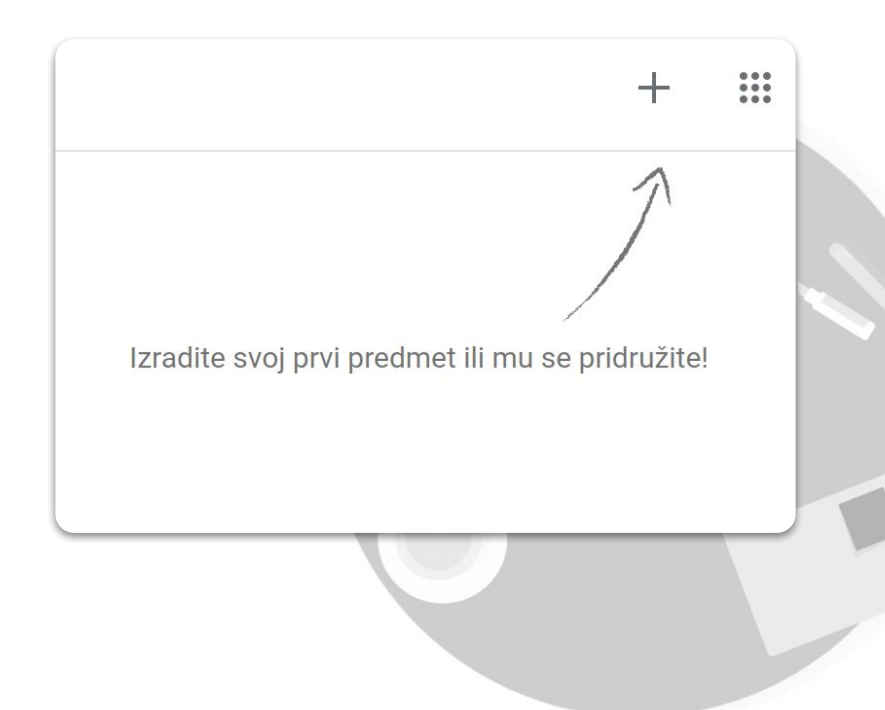

### Uspostavite video poziv (Hangout Meet)

- Otvorite <u>meet.google.com</u> u vašem pregledniku i započnite novi sastanak tako da odaberete Pridruži se sastanku ili ga započni
- 2. Nakon što ste pristupili sastanku, kopirajte URL iz preglednika
- Kako biste dodali kopirani link na vaš sastanak u Učionicu, možete dodati link tako da dodate novi odjeljak Materijal unutar Školskih zadaća, ili možete jednostavno napraviti novu objavu u dijelu Stream <u>Više informacija</u>

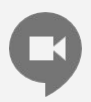

Učenike koji nemaju pristup računalu možete na sastanak dodati i putem telefonskog poziva unutar izbornika u sastanku.

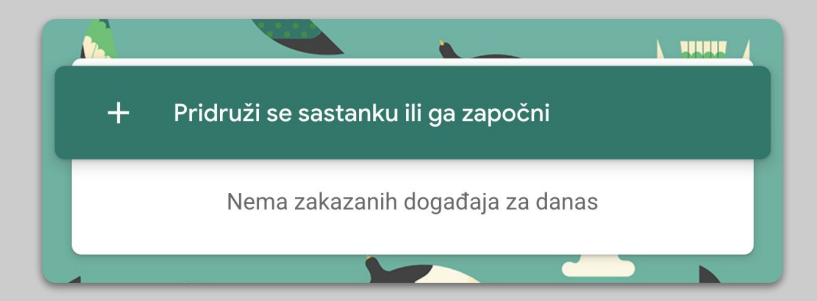

### Smanjite propusnost (podataka). Podijelite opterećenje (mreže).

- 1. Limitiranje propusnosti pomaže. Vaš IT Admin može to napraviti brzo u <u>Google Admin konzoli</u>
- Probajte koristiti <u>Livestream</u>. Da biste prezentaciju učinili dinamičnom koristite <u>Pogled</u> <u>predstavljača- Izlažite uz pitanja publike</u>. Ili unaprijed snimite lekciju i pošaljite je kasnije
- 3. Isključite kameru

| Razlucivost za slanje (maksimalna)   |  |
|--------------------------------------|--|
| Visoka razlučivost (720 p)           |  |
| Standardna razlučivost (360 p)       |  |
| Ruziuonost zu printanje (matsintama) |  |
| Visoka razlučivost (720 p)           |  |

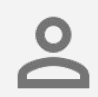

Provjerite sa svojim IT administratorom da svaki učenik ima svoj G Suite račun. There should be no shared accounts.

# **Pripremite nastavu**

- 1. Pripremite preyentaciju za učenike
- 2. <u>Pripremite online testiranja</u>
- 3. <u>Kreirajte zadaću u 'Classroomu'</u>

### Pripremite prezentacije za učenike

- Kliknite <u>ovdje</u> kako biste započeli novu Google prezentaciju <u>Više informacija</u>
- 2. Odredite kada je prikladno vrijeme za diskusiju ili ispitivanje unutar prezentacije.
- Koristite funkciju Umetni kako bi dodali fotografije, video zapise ili tablice gdje je potrebno

|             | ÎÎ ■ v Qi v v III Pozadina Izgled v Tema Prijelaz 1 - 2 - 2 - 4 - 5 - 6 - 7 - 4 - 9 - 10 - 11 - 12 - 13 - 14 - 15 - 16 - 17 - 18 - 19 - 20 - 21 - 22 - 23 - 4 | A | 😳 Terne                                                                                    |
|-------------|----------------------------------------------------------------------------------------------------|---|--------------------------------------------------------------------------------------------|
|             |                                                                                                    |   | U ovoj prezentaciji                                                                        |
|             | Kliknite za dodavanje<br>naslova                                                                                                    |   | Kliknite za dodavanje<br>naslova<br>starate za dodavanje potradove<br>Jednostavna svljetla |
| 11-10-14-14 | Kliknite za dodavanje podnaslova                                                                                                    |   | Kliknite za dodavanje<br>naslova<br>rilivite za dodewarje podradove                        |
|             |                                                                                                    |   | Jednostavna tamna                                                                          |

### Pripremite online testiranja

- Otvorite <u>forms.google.com</u> u vašem pregledniku i kreirajte novi obrazac tako da odaberete znak + ili iskoristite postojeći predložak <u>Više informacija</u>
- 2. Pretvorite obrazac u kviz za testiranje znanja učenika, odaberite točne odgovore i dodijelite broj bodova <u>Više informacija</u>
- 3. Pregledajte obrazac i završite ga

| Postavke                                                                                                    |                                                                   |                       |  |  |  |
|----------------------------------------------------------------------------------------------------|-------------------------------------------------------------------|-----------------------|--|--|--|
| Općenito                                                                                                    | Općenito Prezentacija Kvizovi                                     |                       |  |  |  |
| Pretvori ovo u kviz<br>Dodjela broja bod                                                                                                    | <b>z</b><br>ova pitanjima i omogućivanje auton                    | natskog ocjenjivanja. |  |  |  |
| Opcije kviza                                                                                                    |                                                                   |                       |  |  |  |
| Način zaključavanja na C                                                                                                    | hromebookovima                                                    |                       |  |  |  |
| Ispitanicima nije dopušteno otvaranje kartica ni drugih aplikacija tijekom ispunjavanja ovog upitnika. Ispitanici moraju upitnik ispuniti putem upravljanog Chromebooka. <u>Saznajte više</u> |                                                                   |                       |  |  |  |
| Uključite zaključani način                                                                                                    |                                                                   |                       |  |  |  |
| Objava ocjene:                                                                                                    |                                                                   |                       |  |  |  |
| Odmah nakon svakog slanja                                                                                                    |                                                                   |                       |  |  |  |
| Kasnije, nakon ručno<br>Uključuje prikupljanje                                                                                                    | Kasnije, nakon ručnog pregleda<br>Uključuje prikupljanje e-poruka |                       |  |  |  |
|                                                                                                    |                                                                   | Odustani Spremi       |  |  |  |

### Kreirajte zadaću u Classroomu

- 1. Unutar Classrooma, odaberite Školsku zadaću.
- Kliknite na Izradi kako biste izradili zadatak. Možete izraditi i zadatak sa popratnim kvizom.
- Dodajte popratne upute i priložite dokumente (prezentacije, radne listove) te odlučite hoćete li svim učenicima dati View pristup, ili ćete napraviti zasebne kopije za svakog učenika <u>Više informacija</u>
- 4. [Nije obavezno] Postavite rok, ili postavite vrijeme kad želite da se zadatak pojavi u kalendarima vaših učenika.

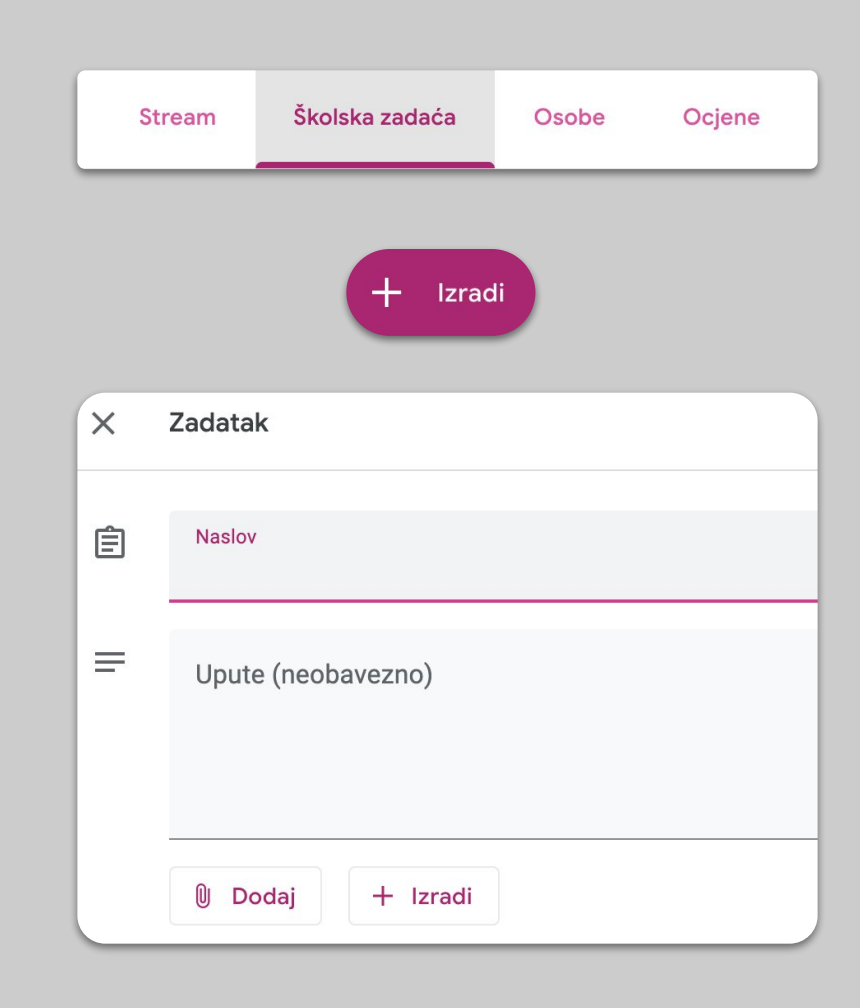

## Održite nastavu

- 1. <u>Pridružite se video pozivu</u>
- 2. Podijelite svoj ekran
- 3. <u>Provjerite razumijevanje</u>

### Pridružite se video pozivu

 Iskoristite kod poziva (Meeting ID) kako bi se pridružili video pozivu na <u>meet.google.com</u>, kliknite na link u vašem kalendaru (ili na link u Materijalima unutar Classrooma ako ste tamo dodali sastanak)

<u>Više informacija</u>

- Možete provjeriti sliku te isključiti kameru ili mikrofon prije nego se pridružite video pozivu
- Odlučite želite li snimati nastavu tako da kliknete : > Snimanje sastanka <u>Više informacija</u>

| × |
|---|
|   |
|   |
|   |
| i |
|   |

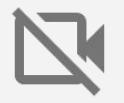

Korištenje kamere zahtijeva korištenje više podataka, zamolite razred da isključi kamere ako dođe do poteškoća sa vezom.

### Podijelite svoj ekran

- Odaberite 'Predstavi odmah' u donjem desnom kutu poziva kako biste podijelili vaš zaslon <u>Više informacija</u>
- 2. Odaberite želite li podijeliti cijeli zaslon, određeni prozor ili karticu
- Korisno je pridružiti se video pozivu istovremeno sa drugog uređaja (npr. tableta) kako bi mogli vidjeti učenike i razgovarati s njima
- 4. Ako želite naglasiti određeni dio prezentacije, koristite Pokazivač unutar zaslona vaše prezentacije

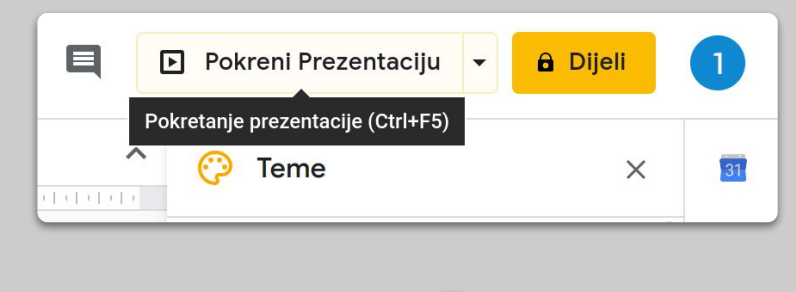

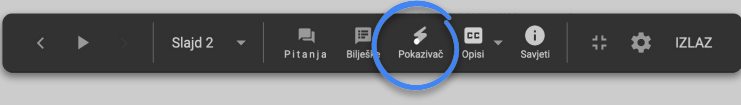

### Provjerite razumijevanje

- Ne zaboraviti posvetiti vrijeme pitanjima ili razgovoru s učenicima kako biste provjerili jesu li razumjeli gradivo
- Koristite funkcija Chata unutar Hangouts Meet poziva kako bi omogućili učenicima da postavljaju pitanja bez prekidanja nastave
- 3. Koristite Google obrasce kako bi brzo i jednostavno provjerili razumijevanje gradivo

| Postavke                                                                                                    |                                 |                       |  |
|----------------------------------------------------------------------------------------------------|---------------------------------|-----------------------|--|
| Općenito                                                                                                    | Prezentacija                    | Kvizovi               |  |
| Pretvori ovo u kviz<br>Dodjela broja bodov                                                                                                    | a pitanjima i omogućivanje auto | matskog ocjenjivanja. |  |
| Opcije kviza                                                                                                    |                                 |                       |  |
| Način zaključavanja na Chr                                                                                                    | omebookovima                    |                       |  |
| Ispitanicima nije dopušteno otvaranje kartica ni drugih aplikacija tijekom ispunjavanja ovog upitnika. Ispitanici moraju upitnik ispuniti putem upravljanog Chromebooka. <u>Saznajte više</u> |                                 |                       |  |
| Uključite zaklj                                                                                                    | jučani način                    |                       |  |
| Objava ocjene:                                                                                                    |                                 |                       |  |
| Odmah nakon svakog slanja                                                                                                    |                                 |                       |  |
| Kasnije, nakon ručnog<br>Uključuje prikupljanje e                                                                                                    | <b>pregleda</b><br>e-poruka     |                       |  |
|                                                                                                    |                                 | Odustani Spremi       |  |

# Grupni rad

### 1. Korištenje Jamboarda

- 2. Pitanja i odgovori u Prezentacijama
- 3. <u>Grupni rad</u>

### Korištenje Jamboarda

Jamboard je virtualna ploča koja omogućuje suradnju.

- 1. Kreirajte novi Jamboard na jamboard.google.com <u>Više infomacija</u>
- 2. Dodajte sadržaj, kao što su slike ili dokumenti <u>Više informacija</u>
- Vaš Jam možete podijeliti sa razredom preko Google Classroma <u>Više informacija</u>

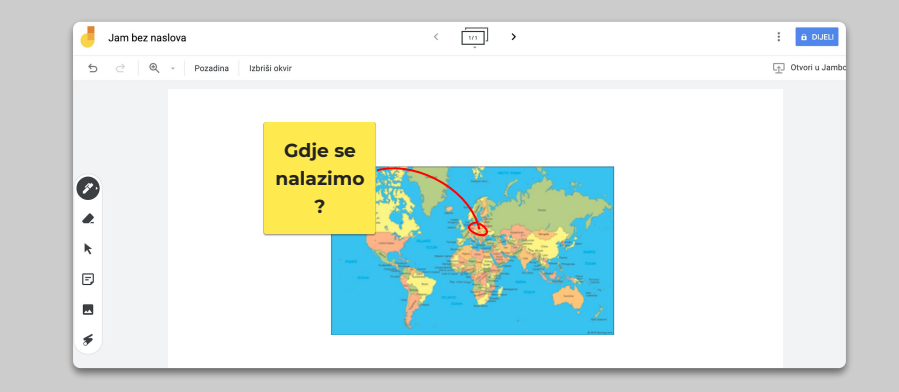

### Pitanja i odgovori u Prezentacijama

- 1. Učenici mogu postavljati pitanja tokom vaše prezentacije i unutar Google prezentacije <u>More info</u>
- 2. Učenici na ovaj način mogu vidjeti sva pitanja i glasati za ona koja im se sviđaju
- Možete prikazati pitanja pomoću 'Alati za publiku'

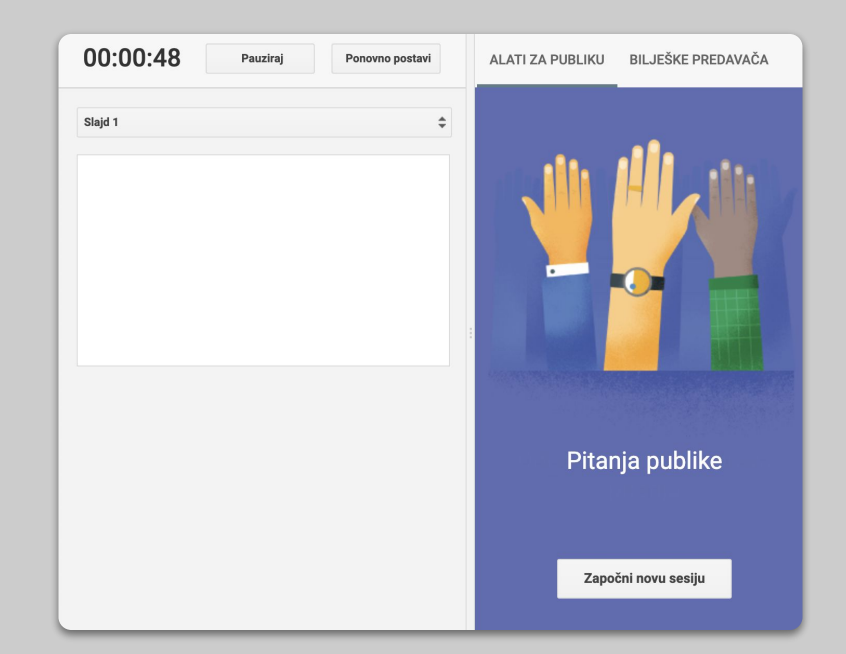

### Grupni rad

Svi Google Disk alati (Prezentacije, Dokumenti, Tablice) imaju kapacitet za simultano uređivanje do 100 korisnika odjednom.

- Učenici mogu kreirati vlastite dokumente i dijeliti ih sa svojom radnom grupom ili učiteljima <u>Više informacija</u>
- 2. Možete pratiti i povijest uređivanja <u>Više informacija</u>
- 3. Možete dodati komentare unutar dokumenata, prezentacija ili tablica za povratne informacije ili savjete u trenutku. Komentar možete dodati koristeći desni klik i odabirom opcije Komentar <u>Više informacija</u>

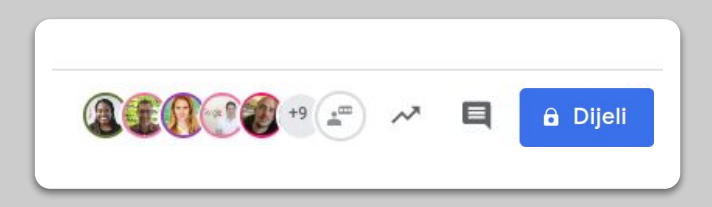

# Pristup za sve

### 1. Unos teksta govorom u Dokumentima

#### Unos teksta govorom u Dokumentima

- 1. Odaberite docs.google.com i izradite novi dokument. Unutar dijela Alati odaberite Unos teksta govorom
- Možete dodati <u>interpunkciju</u>, kao što je točka ili novi red <u>Više informacija</u>

| tni  | Oblik            | Alati             | Programski dodaci Pomoć     |                  |          |
|------|------------------|-------------------|-----------------------------|------------------|----------|
| mala | an t 👻           |                   | Pravopis i gramatika        | ►                |          |
| 2    | · [ · <b>1</b> · |                   | Broj riječi                 | ೫+Shift+C        | 10     1 |
|      |                  |                   | Pregled predloženih izmjena | Ctrl+#0 Ctrl+#U  |          |
|      |                  |                   | Usporedi dokumente          | Nova             |          |
|      |                  |                   | Citati                      |                  |          |
|      |                  | ÷                 | Istraživanje                | ೫+Opcija+Shift+I |          |
|      |                  |                   | Povezani objekti            |                  |          |
|      |                  |                   | Dictionary                  | ೫+Shift+Y        |          |
|      |                  |                   | Prevođenje dokumenta        |                  |          |
|      |                  | Ų⁺                | Unos teksta govorom         | 策+Shift+S        |          |
|      |                  | $\langle \rangle$ | Uređivač skripti            |                  |          |
|      |                  |                   | Postavke                    |                  |          |
|      |                  | Ť                 | Postavke pristupačnosti     |                  |          |
|      |                  |                   | Nadzorna ploča aktivnosti   |                  |          |
|      |                  |                   |                             |                  |          |

### Podrška učenicima

<u>Koristite Classroom za komunikaciju</u>
 <u>Organizirajte konzultacije sa učenicima</u>

### Koristite Classroom za komunikaciju

- Odlučite mogu li učeniti komentirati ili objavljivati unutar Streama u Classroomu <u>Više informacija</u>
- 2. Redovito objavljujte nove informacije ili ankete kako biste potaknuli razgovor izvan nastave
- [Nije obavezno] Ako primate previše e-mailova, uredite <u>postavke za obavijesti</u> <u>Više informacija</u>

| Općenito                                                                        |                                           |
|---------------------------------------------------------------------------------|-------------------------------------------|
| Kôd predmeta                                                                    | g7bn3on 👻                                 |
| Stream                                                                          | Učenici mogu objavljivati i komentirati 👻 |
| Školska zadaća na streamu                                                       | Prikaži sažete poruke 👻                   |
| Prikaz izbrisanih stavki<br>Izbrisane stavke mogu pregledavati samo nastavnici. |                                           |

### Organizirajte konzultacije sa učenicima

- 1. Odaberite <u>Kalendar</u> kliknite na + Novo i odaberite termin za sastanak.
- Odaberite vrijeme koje vam odgovara za konzultacije kako bi učenici mogli rezervirati vrijeme, te koliko je trajanje sastanka koji učenici mogu bukirati <u>Više informacija</u>
- Kako biste poslali link na određeni sastanak ili konzultacije, kliknite na sastanak i odaberite ldi na stranicu sa sastancima za taj kalendar, kopirajte link na sastanak i pošaljite učenicima putem Classrooma ili e-maila

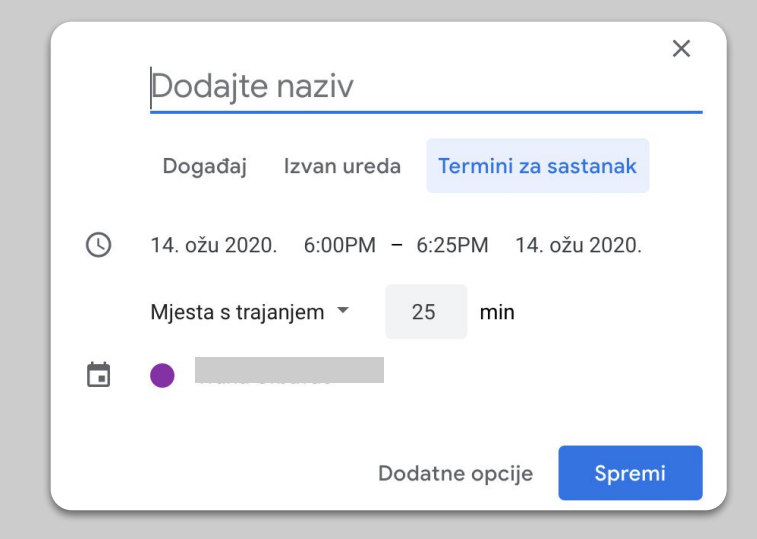

# Nastavit će se...

Ovdje navedene informacije ni u kom slučaju nisu potpune. Kako budemo dobivali povratne informacije od nastavnika i partnera, nastavit ćemo navoditi, izrađivati i otkrivati nove alate koje možete isprobati te svima ovu situaciju učiniti malo lakšom.

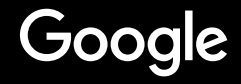